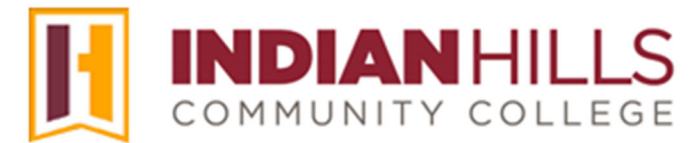

#### Computer Tutorial Change Your Password

**Purpose:** To show students how to change their password to log in to MyHills, WIN, and Student WebMail.

**Important:** When you were accepted to Indian Hills Community College, a username and a password were created for you to access MyHills, WIN, and Student WebMail. If you change your password to access MyHills, you are also changing your password to access WIN and Student WebMail.

On the IHCC website (www.indianhills.edu), click "MyHills Portal" from the footer on any page.

| IND                                                                     | DIAN            | IHIL      | LS  | Academics                                                     | Life at IHCC                                        | Resources                                                      | Information                                                                         |
|-------------------------------------------------------------------------|-----------------|-----------|-----|---------------------------------------------------------------|-----------------------------------------------------|----------------------------------------------------------------|-------------------------------------------------------------------------------------|
| сомм                                                                    | 1UNITY<br>•     | COLL      | EGE | Catalog/Student<br>Handbook                                   | Housing<br>Dining                                   | Bookstore/Shop<br>Library                                      | Accreditation<br>Blogs                                                              |
| f                                                                       | <b>y</b>        | Ø         | Ø   | Online Learning<br>Courses & Programs<br>High School Programs | Student Life<br>Calendar                            | Continuing Education<br>Faculty/Staff Directory                | Campus Locations<br>Consumer Information                                            |
| Otturnwa and Centerville, Iowa<br>(800) 726-2585<br>• Maps & Directions |                 |           |     | Adult Learners<br>Hispanic Learners<br>Skill-Building Courses | Arts<br>Athletics<br>IHCC Mail<br>Health & Wellness | Teaching & Learning<br>Email<br>Employment<br>IT Help Desk     | CARES Funding<br>Equal Opportunity / Non-<br>Discrimination<br>Complaint Resolution |
| Select L                                                                | Select Language |           |     | Register for Courses<br>Academic Resources<br>MyHills Portal  | Veteran Affairs<br>Safety & Security                | Indian Hills Alert<br>Request a Transcript<br>Name Change Form | Notice to Bidders<br>Homes for Sale<br>Events                                       |
| Powered                                                                 | by Google       | Translate |     | Email                                                         |                                                     | FAQs                                                           | Student Code of Conduct<br>Social Media<br>Contact Indian Hills                     |

You are now on the "MyHills Portal Login" page.

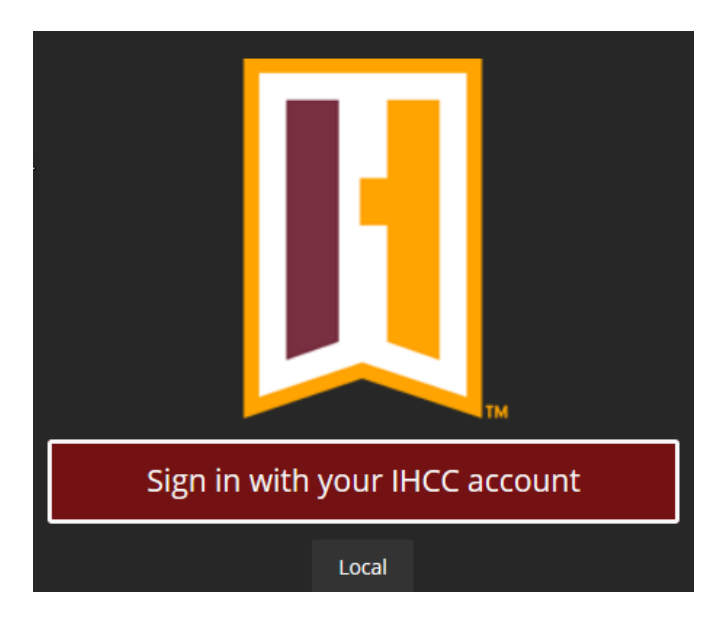

©Indian Hills Community College | www.indianhills.edu | Page 1 of 3

If you forget your password or would like to change your password, click "Forgot my Password".

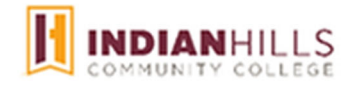

← janet\_learner@stu.indianhills.edu

## Enter password

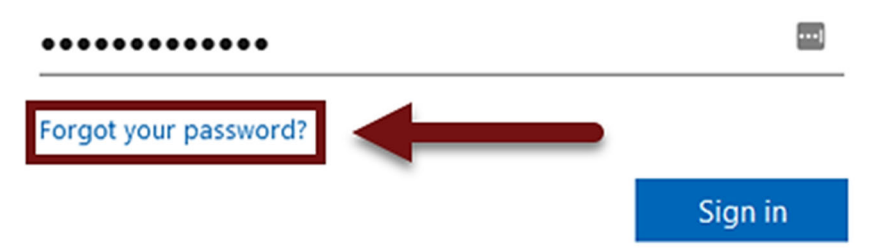

The "Password Maintenance" page will open. Follow the instructions to change your password.

#### Microsoft

# Get back into your account

### Who are you?

To recover your account, begin by entering your email or username and the characters in the picture or audio below.

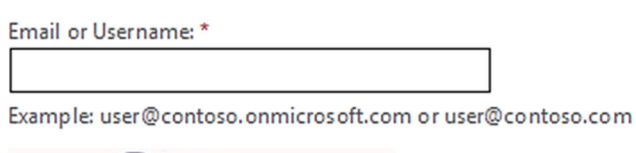

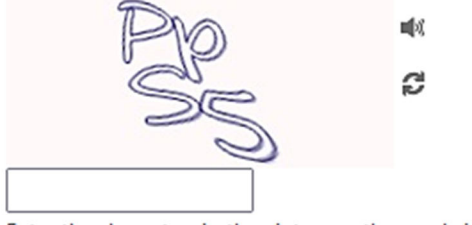

Enter the characters in the picture or the words in the audio. \*

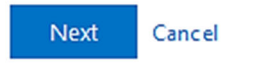

Note: Remember, your new password must be six to nine characters in length, and must contain *at least* one capital letter, one lowercase letter, and one number.

©Indian Hills Community College | www.indianhills.edu | Page 2 of 3

Congratulations! You now know how to change your password.

— Office of Online Learning —

Looking for more computer tutorials? Please visit: <u>www.indianhills.edu/tutorials</u>.

For further assistance on this topic or other technical issues, please contact the **IT Help Desk Phone:** (641) 683-5333 | **Email:** <u>helpdesk@indianhills.edu</u> | **Web:** <u>www.indianhills.edu/helpdesk</u>